# 陸上部長杯 Daigas 駅伝大会(オンライン)

# 参加方法

## Step.1 イベント申込ページへアクセス

※参照ページ P5

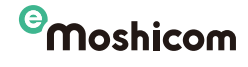

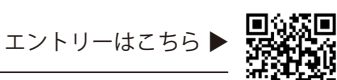

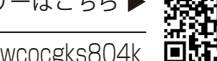

https://moshicom.com/h/af6mvig5pe88kwcocgks804k

「Sports net ID」をお持ちでない方は取得するために新規会員登録をしてください。 過去に同じメールアドレスでランニングポータルサイト「RUNNET」に会員登録され ている方はそのIDで申し込みができます。

チーム単位でメンバーが各々チーム名を登録します(複数チームのエントリー不可)。 入力項目に従って申し込みを完了させてください。

| moancom                   | 検索 ロク    | 42 X=3- |
|---------------------------|----------|---------|
| Sports net                | IDをお持ちの; | 方       |
| Sports net IDと、バス<br>ださい。 | ワードでログイン | してく     |
| Sports net ID (X-)        | レアドレス)   |         |
|                           |          |         |
| バスワード                     |          |         |
|                           |          |         |
| ✓ ログイン状態を∲                | 刷持する     |         |
|                           |          |         |

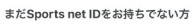

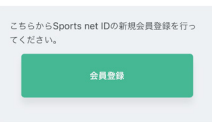

## Step.2 TATTAをダウンロード

アプリをダウンロードしてください。

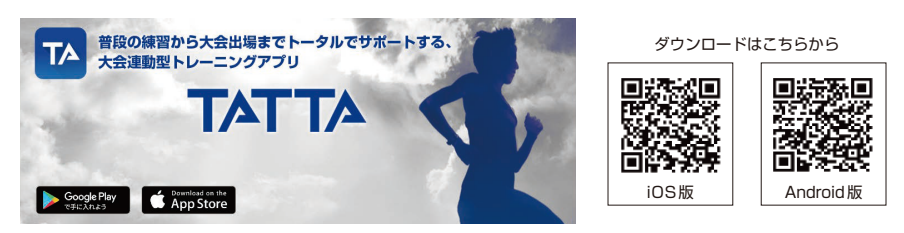

## Step.3「Sports net ID」とアプリ「TATTA」の連携

Sports net IDとパスワードを入力してください。

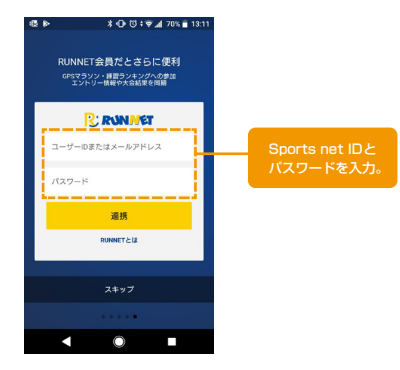

#### Step.4 計測

連携が完了したら早速計測してみよう!

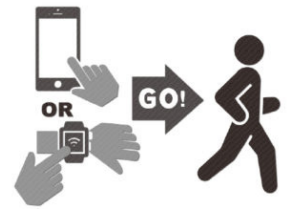

# 1. Sports net IDへの登録

| Step.1 メールアドレス入力                                                                                                    | Step.2 メールアドレス確認                                                                                                    |
|----------------------------------------------------------------------------------------------------|----------------------------------------------------------------------------------------------------|
| 1 メールアドレスの入力                                                                                                    | 新規会員登録                                                                                                    |
|                                                                                                    |                                                                                                    |
| 2 メールアドレス確認                                                                                                    | 和用規約確認<br>メールアドレス社 メールアドレス確 メールアドレス会<br>力 認 は完了                                                                                                    |
|                                                                                                    | 会续情報入力 ● 登録情報確認 ● 会員登録完了                                                                                                    |
| 3 メールアドレス登録完了                                                                                                    |                                                                                                    |
| 入力したメールアドレス宛に仮登録メールが届きます。<br>メール受信制限をされている方は、moshicom.comからのメール受信を許可してください。<br>ー                                                             | メールアドレス確認                                                                                                    |
| 4 登録情報入力                                                                                                    | 以下のメールアドレスを登録します。                                                                                                    |
| 受信したメールに記載された会員登録ページのURLをクリックして、<br>表示されたページに個人情報を入力してください。                                                                                  | よろしいですか?                                                                                                    |
| 5 登録情報確認                                                                                                    | Sports net ID(メールアドレス) 誤りがな<br>ご確認な                                                                                                    |
| 入力した個人情報を確認し、「登録する」ボタンをクリックしてください。                                                                                                    |                                                                                                    |
| 6 会員登録完了                                                                                                    |                                                                                                    |
| 以上で登録が完了します。その後、イベントへのエントリーを行ってください。                                                                                                    | 内容を確認し、よろしければ「登録する」ボタンをクリックし<br>てください。                                                                                                    |
|                                                                                                    | ご入力いただいたメールアドレスに会員情報ページのURLが記                                                                                                    |
|                                                                                                    | 載されたメールが送付されます。                                                                                                    |
| 新規会員登録                                                                                                    |                                                                                                    |
| 利用規約確認                                                                                                    |                                                                                                    |
|                                                                                                    | 修正する 登録する ひろうしん ひろうしん ひろうしん ひろう ひろう ひろう ひろう ひろう ひろう ひろう ひろう ひろう ひろう                                                                                                    |
| 登録情報入力 登録情報確認 全員登録完了                                                                                                    |                                                                                                    |
|                                                                                                    |                                                                                                    |
|                                                                                                    |                                                                                                    |
| メールアドレス入力                                                                                                    |                                                                                                    |
| ご利用になるSports net ID(メールアドレス)を入力してくだ                                                                                                    | Step.3 メールアドレス登録完了                                                                                                    |
| さい。<br>入力したメールアドレス宛に仮登録メールが届きます。                                                                                                    |                                                                                                    |
| メール受信制限をされている方は、moshicom.comからのメー                                                                                                    | <sup>©</sup> Moshicom Q ° ···                                                                                                    |
| ル受信を許可してください。                                                                                                    | 検索 ログイン メニュー                                                                                                    |
| Sports net ID(メールアドレス) 必須                                                                                                    | 新規会員登録                                                                                                    |
|                                                                                                    |                                                                                                    |
| County most ID M/dt 2                                                                                                    | 利用規約確認<br>メールアドレス強 メールアドレス強 メールアドレス会<br>キャー                                                                                                    |
| Sports net ID 2 I3 7                                                                                                    | h Roc J                                                                                                    |
| Sports pot ID (メールアドレフ) (確認用 西入力)                                                                                                    | 全球情報入力 🕨 全球情報確認 🕨 全員全球完了                                                                                                    |
|                                                                                                    |                                                                                                    |
| 入力してください。                                                                                                    | メールマドレフ参録字フ                                                                                                    |
|                                                                                                    |                                                                                                    |
| <u>「メールアドレスが登録されている」と表示される方はこちら</u>                                                                                                    | メールアドレス宛に本登録を行うためのURLを送信しました。                                                                                                    |
|                                                                                                    |                                                                                                    |
|                                                                                                    | 30分以内にURLにアクセスをして、引き続き、個人情報の手続<br>きへお進みください。                                                                                                    |
| 規約一覧<br>・Sports net ID 利用規約                                                                                                    | 30分以内にURLにアクセスをして、引き続き、個人情報の手続<br>きへお進みください。                                                                                                    |
| 規約一覧<br>・ <u>Sports net ID 利用規約</u><br>・モシコムご利用規約                                                                                            | 30分以内にURLにアクセスをして、引き続き、個人情報の手続きへお進みください。                                                                                                    |
| 規約一覧<br>・ <u>Sports net ID 利用規約</u><br>・ <u>モシコムご利用規約</u>                                                                                    | 30分以内にURLにアクセスをして、引き続き、個人情報の手続<br>きへお進みください。<br>よくあるご質問                                                                                                    |
| 規約一覧 <ul> <li>Sports net ID 利用規約</li> <li>モシコムご利用規約</li> </ul> 利用規約に同意しない                                                                    | 30分以内にURLにアクセスをして、引き続き、個人情報の手続<br>きへお進みください。<br>よくあるご質問<br>② 新規会員登録用の案内メールが届かない。                                                                                                    |
| 規約一覧<br>・ <u>Sports net ID 利用規約</u><br>・ <u>モシコムご利用規約</u><br>利用規約に同意しない <b>利</b> 用規約に同意する                                                    | 30分以内にURLにアクセスをして、引き続き、個人情報の手続<br>きへお進みください。<br>よくあるご質問<br>② 新規会員登録用の案内メールが届かない。<br>入力されたメールアドレスに間違いはありませんか。                                                                                                    |
| 規約一覧 <ul> <li>Sports net ID 利用規約</li> <li>モシコムご利用規約</li> <li>利用規約に同意しない</li> <li>利用規約に同意いただける場合は、次へお進みください。</li> </ul>                       | 30分以内にURLにアクセスをして、引き続き、個人情報の手続<br>きへお進みください。<br>よくあるご質問<br>② 新規会員登録用の案内メールが届かない。<br>入力されたメールアドレスに間違いはありませんか。<br>ご指定のメールアドレスに受信制限はかかっていません<br>か。                                                                            |
| 規約一覧<br>・ <u>Sports net ID 利用規約</u><br>・ <u>モシコムご利用規約</u><br>列用規約に同意しない  利用規約に同意する<br>利用規約にご同意いただける場合は、次へお進みください。                            | 30分以内にURLにアクセスをして、引き続き、個人情報の手続<br>きへお進みください。<br>よくあるご質問<br>⑦ 新規会員登録用の案内メールが届かない。<br>入力されたメールアドレスに間違いはありませんか。<br>ご指定のメールアドレスに受信制限はかかっていません<br>か。<br>ドメイン「moshicom.com」からのメールが受信できる                                          |
| 規約一覧<br>・ <u>Sports net ID 利用規約</u><br>・ <u>モシコムご利用規約</u><br>剤用規約に同意しない  利用規約に同意する<br>利用規約にご同意いただける場合は、次へお進みください。                            | 30分以内にURLにアクセスをして、引き続き、個人情報の手続<br>きへお進みください。<br><b>よくあるご質問</b><br>② 新規会員登録用の案内メールが届かない。<br>入力されたメールアドレスに間違いはありませんか。<br>ご指定のメールアドレスに受信制限はかかっていません<br>か。<br>ドメイン「moshicom.com」からのメールが受信できる<br>ようご準備ください。                     |
| <ul> <li>規約一覧</li> <li>Sports net ID 利用規約</li> <li>モシコムご利用規約</li> <li>利用規約に同意しない ① 利用規約に同意する</li> <li>利用規約にご同意いただける場合は、次へお進みください。</li> </ul> | 30分以内にURLにアクセスをして、引き続き、個人情報の手続<br>きへお進みください。<br>よくあるご質問<br>② 新規会員登録用の案内メールが届かない。<br>入力されたメールアドレスに間違いはありませんか。<br>ご指定のメールアドレスに受信制限はかかっていません<br>か。<br>ドメイン「moshicom.com」からのメールが受信できる<br>ようご準備ください。<br>迷惑メールフォルダに入ってしまっていませんか。 |
| 規約一覧<br>・ <u>ちりったる H目 利用規約</u><br>・ <u>モシコムご利用規約</u><br>利用規約に同意しない ① 利用規約に同意する<br>利用規約にご同意いただける場合は、次へお進みください。                                | 30分以内にURLにアクセスをして、引き続き、個人情報の手続<br>きへお進みください。<br>よくあるご質問<br>② 新規会員登録用の案内メールが届かない。<br>入力されたメールアドレスに間違いはありませんか。<br>ご指定のメールアドレスに受信制限はかかっていません<br>か。<br>ドメイン「moshicom.com」からのメールが受信できる<br>ようご準備ください。<br>迷惑メールフォルダに入ってしまっていませんか。 |

2

## Step.4 登録情報入力

# 新規会員登録

|        | ► |  |  |
|--------|---|--|--|
| 登録情報入力 |   |  |  |

登録情報入力

ログイン情報入力

ユーザーID/メールアドレス

| ログインパスワード 必須                                                                                                    |                                                                                                    |
|----------------------------------------------------------------------------------------------------|----------------------------------------------------------------------------------------------------|
|                                                                                                    |                                                                                                    |
|                                                                                                    |                                                                                                    |
| パスワードは半角の英字(大文<br>記号を組み合わせた8文字以上                                                                                                    | 字と小文字は区別される)、数字、<br>_です。                                                                                                 |
| 使用できる記号、安全なパスワ                                                                                                    | フードについてはこちら                                                                                                    |
|                                                                                                    |                                                                                                    |
| ログインパスワード(確認)                                                                                                    | 必須 ログインバスワードを設定してくださ<br>(半角の英字、数字、記号を組み合わせ)                                                                              |
|                                                                                                    | 忘れないよう管理してください。                                                                                                    |
|                                                                                                    |                                                                                                    |
| ご住所                                                                                                    |                                                                                                    |
| *日本国内住所を登録してくだ                                                                                                    | ださい。(Must have Japanese ad                                                                                               |
| dress)<br>郵便番号                                                                                                    |                                                                                                    |
|                                                                                                    | 12-27-16-±                                                                                                    |
| -                                                                                                    | 11:1/17快深                                                                                                    |
| 郵便番号が不明な場合は                                                                                                    |                                                                                                    |
| こちら                                                                                                    |                                                                                                    |
| 都道府県                                                                                                    |                                                                                                    |
| - >                                                                                                    |                                                                                                    |
|                                                                                                    |                                                                                                    |
| 御行回到印                                                                                                    |                                                                                                    |
|                                                                                                    |                                                                                                    |
|                                                                                                    |                                                                                                    |
| (例:目黒区原町)                                                                                                    |                                                                                                    |
| (例:目黒区原町)<br>以降の住所                                                                                                    |                                                                                                    |
| (例:目黒区原町)<br>以降の住所                                                                                                    |                                                                                                    |
| (例:目黒区原町)<br>以降の住所                                                                                                    |                                                                                                    |
| (例:目黒区原町)<br>以降の住所<br>(例:1-1-1)                                                                                                    |                                                                                                    |
| (例:目黒区原町)<br>以降の住所<br>(例:1-1-1)<br>アパート・マンション名、部                                                                                                    | 屋番号、様方                                                                                                    |
| (例:目黒区原町)<br>以降の住所<br>(例:1-1-1)<br>アパート・マンション名、部                                                                                                    | 2屋番号、様方                                                                                                    |
| (例:目黒区原町)<br>以降の住所<br>(例:1-1-1)<br>アパート・マンション名、部<br><br>ヨガ                                                                                                    | 2屋番号、様方<br>マイットネス                                                                                                    |
| <ul> <li>(例:目黒区原町)</li> <li>以降の住所</li> <li>(例:1-1-1)</li> <li>アパート・マンション名、部</li> <li>ヨガ</li> <li>ダンス</li> </ul>                                                    | ☑ 置番号、様方<br>マイットネス<br>スキー、クロスカント                                                                                         |
| <ul> <li>(例:目黒区原町)</li> <li>以降の住所</li> <li>(例:1-1-1)</li> <li>アパート・マンション名、部</li> <li>ヨガ</li> <li>ダンス</li> </ul>                                                    | 屋番号、様方<br>マイットネス<br>スキー、クロスカント<br>リー                                                                                     |
| <ul> <li>(例:目黒区原町)</li> <li>以降の住所</li> <li>(例:1-1-1)</li> <li>アパート・マンション名、部</li> <li>ヨガ</li> <li>ダンス</li> </ul>                                                    | ☑ 番号、様方<br>マイットネス<br>スキー、クロスカント<br>リー                                                                                    |
| <ul> <li>(例:目黒区原町)</li> <li>以降の住所</li> <li>(例:1-1-1)</li> <li>アパート・マンション名、部</li> <li>ヨガ</li> <li>ダンス</li> <li>テニス</li> </ul>                                       | ☑ 屋番号、様方<br>✓ フィットネス<br>✓ スキー、クロスカント<br>リー<br>✓ 卓球                                                                       |
| <ul> <li>(例:目黒区原町)</li> <li>以降の住所</li> <li>(例:1-1-1)</li> <li>アパート・マンション名、部</li> <li>ヨガ</li> <li>ダンス</li> <li>テニス</li> <li>サッカー、フットサル</li> </ul>                   | <ul> <li>2屋番号、様方</li> <li>✓ フィットネス</li> <li>✓ スキー、クロスカント<br/>リー</li> <li>✓ 卓球</li> <li>✓ 野球</li> </ul>                   |
| <ul> <li>(例:目黒区原町)</li> <li>以降の住所</li> <li>(例:1-1-1)</li> <li>アパート・マンション名、部</li> <li>ヨガ</li> <li>ダンス</li> <li>テニス</li> <li>サッカー、フットサル</li> <li>バスケットボード</li> </ul> | ☑ 屋番号、様方<br>✓ フィットネス<br>✓ スキー、クロスカント<br>リー<br>✓ 卓球<br>✓ 野球                                                               |
| <ul> <li>(例:目黒区原町)</li> <li>以降の住所</li> <li>(例:1-1-1)</li> <li>アパート・マンション名、部</li> <li>ヨガ</li> <li>ダンス</li> <li>テニス</li> <li>サッカー、フットサル</li> <li>パスケットボール</li> </ul> | <ul> <li>2 星番号、様方</li> <li>✓ フィットネス</li> <li>✓ スキー、クロスカント<br/>リー</li> <li>✓ 卓球</li> <li>✓ 野球</li> <li>✓ ボウリング</li> </ul> |

## 個人情報入力

| ニックネーム 必須             |               |       |
|-----------------------|---------------|-------|
|                       |               |       |
|                       |               |       |
| お名前 必須<br>姓/last name | 名/first name  |       |
| 姓/last name           | 名/first name  | (全角)  |
| (例:山田)                | (例:太郎)        |       |
| お名前(フリガナ)             | 必須            |       |
| セイ/last name          | メイ/first name |       |
| セイ/last name          | メイ/first name | (全角)  |
| (例:ヤマダ)               | (例:タロウ)       |       |
| 生年月日必須                |               |       |
| _1                    |               | \$ 年  |
|                       |               |       |
| _                     | ◇ 月 -         | \$ 日  |
| 性別 必須                 |               |       |
| 男性                    | 女性            |       |
|                       |               |       |
| 交り込みエリア               |               |       |
| 都道府県を選択               |               |       |
|                       |               |       |
| その他の入力                |               |       |
| 必密の質問必須               |               |       |
| 選択してください。             |               | <     |
| 。ユーザーIDの確認・ノ          | パスワードの再設定で必要に | こなります |
| 必密の回答必須               |               |       |
|                       |               |       |
|                       |               |       |
| スカいた                  | だいた内容をご確認ください | N.    |

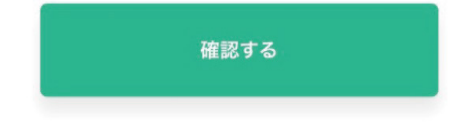

## Step.5 登録情報確認

|    | 連絡先電話番号                                                                                                   |
|----|----------------------------------------------------------------------------------------------------|
|    |                                                                                                    |
|    | 携带電話番号                                                                                                    |
|    |                                                                                                    |
|    | 興味のあるスポーツ <mark>必須</mark><br>ランニング                                                                        |
|    | 絞り込みエリア<br>-                                                                                              |
|    | その他の入力                                                                                                    |
|    | <b>秘密の質問 必須</b><br>初めて飛行機でいった場所は?                                                                         |
|    | 秘密の質問の回答<br>必須<br>香港                                                                                      |
|    | 内容を確認し、よろしければ「登録する」ボタンをクリックして<br>ください。                                                                    |
|    | ご入力いただいたメールアドレスに会員登録完了メールが送信さ<br>やます                                                                      |
|    | 1しま 9 。                                                                                                   |
|    | 修正する 登録する                                                                                                 |
|    |                                                                                                    |
|    |                                                                                                    |
|    |                                                                                                    |
|    | Step.6 会員登録完了                                                                                             |
|    | Omoshicom         Q         ご         C         ···           検索         メッセージ         マイページ         メニュー |
| Ĩ, | 新規会員登録                                                                                                    |
|    | 利用規約確認<br>メールアドレス入<br>力 アドレスス 認 アドレス確 また。 メールアドレス確 は 第二のアドレス な                                            |
|    | 登録情報入力 医録情報確認 医会員登録完了                                                                                     |
|    |                                                                                                    |
|    | 新規会員登録完了                                                                                                  |
|    | 新規会員登録完了 <ul> <li>マイページへ</li> </ul>                                                                       |
|    | <ul> <li>新規会員登録完了</li> <li>マイページへ</li> <li>プロフィール設定へ</li> </ul>                                           |
|    | <ul> <li>新規会員登録完了</li> <li>マイページへ</li> <li>プロフィール設定へ</li> <li>イベントをさがす</li> </ul>                         |

# エントリーの仕方

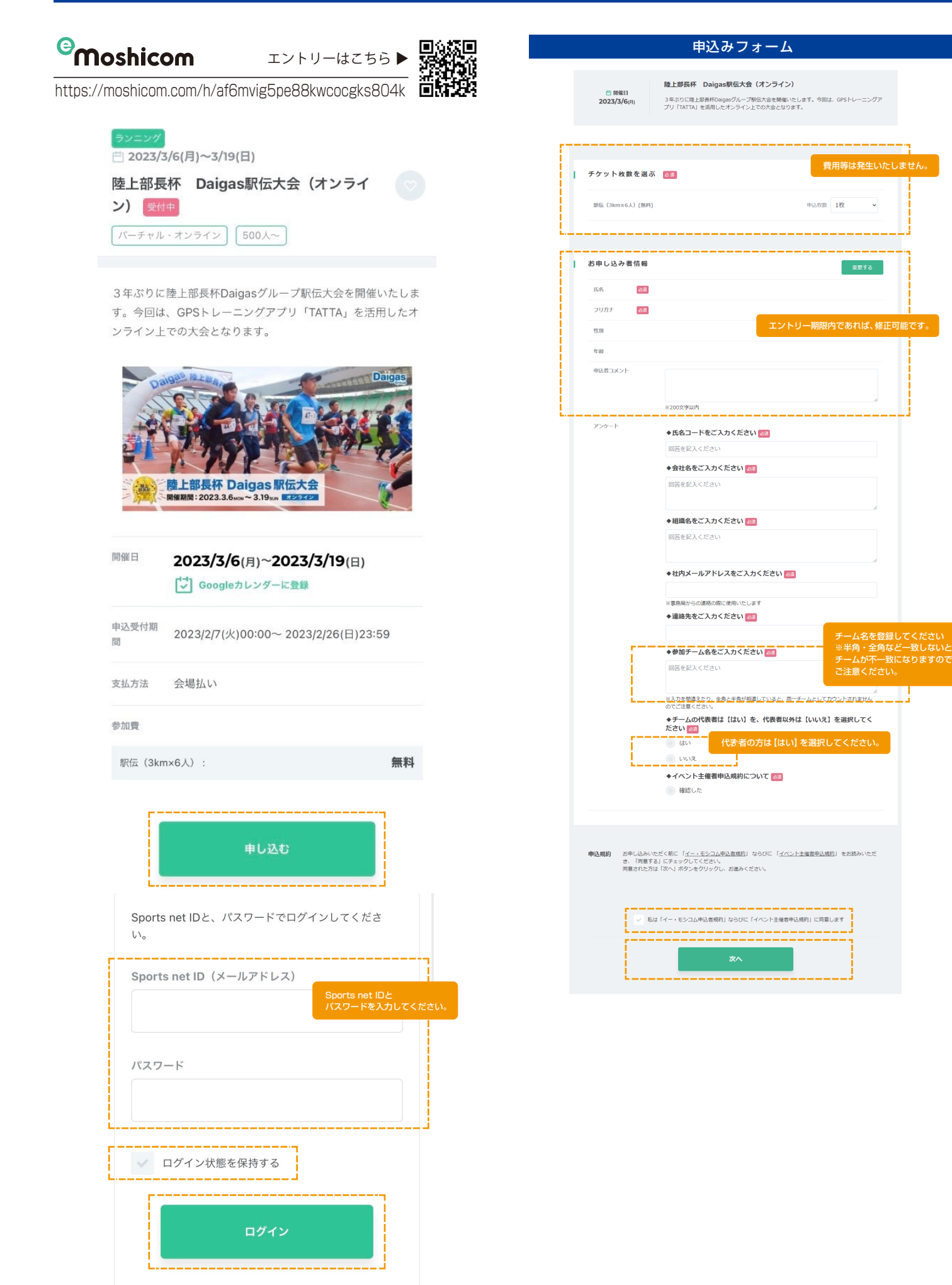

# 2.TATTA をダウンロード

# ダウンロードはこちらから >

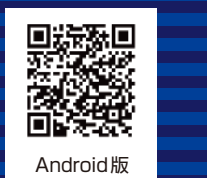

# iOS版

## Step.1

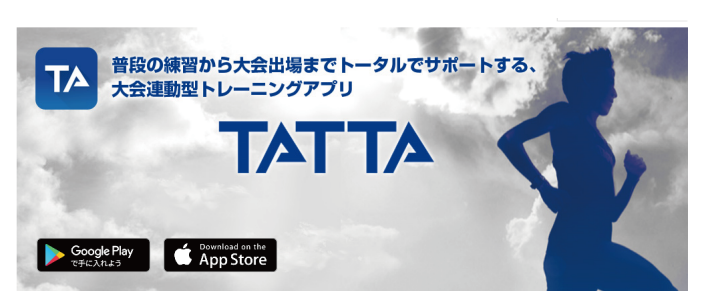

#### 『大会に向けて練習を積んできたけれど、十分に頑張れたかな?他の人と比べてどうだろう?』 『そういえば昔出した自己ベスト記録、塗り替えるには、どのくらい練習がいるのかな。 昔の練習記録、どこに行ったっけ…?』

- TATTAは走る仲間のランニングボータル「UNINET」と連動し、大会エントリー記録からレース結果を自動連携! 大会に向けてどのくらい頑張ったか、同じ大会にエントリーした人の間だけでの、練習ランキングも競えます。 また練習の間も、綺麗な景色やランニングに便利な場所を見つけたら、写真を撮ってボチッと共有。 みんなで世界を、もっと走りやすく!

#### ニングも大会もこれひとつで管理 RUNNFT連動GPSトレーニングアプリ『TATTA』

#### 特徴1 RUNNETの大会データと連携 同じレースに出る人の走行距離が分かる

他のGPSアプリにはない「TATTA」ならではの特長は、ランニングボータルサイト「RUNNET」と連携しているところ。自 分が過去にどんなレースに出場してどんな記録で走ったのか、そしてそのレースに向けてどんなトレーニングをしていたの かが一目瞭然。また同じ大会にエントリーしている人の中で、自分は何番目に走り込んでいるのか、という「練習ランキン グ」も見ることができます。

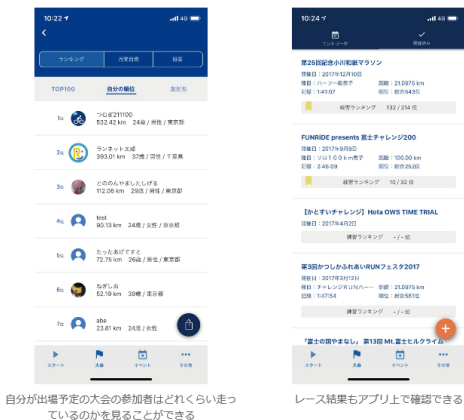

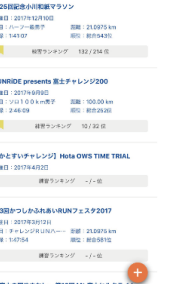

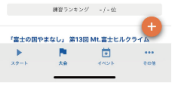

#### Step.2

### 特徴2 スマホを持たなくても大丈夫! カーミンやエブソンのGPSウォッチ、Apple Watchとの連携機能を使って、走行データを 自動アップロード

「スマートフォンを持って走りたくない!」というランナーも大丈夫。 TATTAには「Garmin Connect」「NeoRun」「Apple Watch」の連携機能がついており、GPSウォッチを着用して走った デーダがTATTAアプリ内に自動で取り込まれます。 ※自動アップロードは、連携した日以降のデータが対象になります

#### 「Garmin Connect」「NeoRun」の連携方法

※各種設定メニューで「連携する」ボタンが表示されない場合はアプリのアップデートをお願いします

| 10:24 7                                        | .al 46 🚍                                                           | connect                                                                                                    | 11:37 4      | -al 46 🔳                | 10:29      | 1              | aa ao 🖿                |
|------------------------------------------------|--------------------------------------------------------------------|----------------------------------------------------------------------------------------------------|--------------|-------------------------|------------|----------------|------------------------|
| RUNNETJER                                      | 389                                                                |                                                                                                    | EPSON        | =                       | Ċ          |                |                        |
| **                                             |                                                                    |                                                                                                    | ログイン         |                         |            | 2284584<br>27  | ех<br>Л                |
| 10月したMRAL Garmin<br>フップロードした記録の<br>ります。記録の一元言の | ConnectでNeoRun、ヘルスクプル<br>は全てTATTAIL取り込まれるようにな<br>い、GPSフォッチからの情望ランキ |                                                                                                    | メールアドレス      |                         | 2019/27/   |                | Annia Annaz            |
| Garmin Connect                                 | site states                                                        | Connect with TATTA?<br>By connection with TATTA, you arres to share                                                   |              |                         | je.        | 10.16 an       | 53:53                  |
| NeoRun                                         | -1815 <b>305 7 6</b>                                               | information from your Garmin Connect account to<br>enhance your experience with TATTA. This may                       | 7.29=F       |                         | *          | 78118(8)       | Carrois Cornect        |
| AND CONTRACTOR                                 | Rint Mitvs                                                         | include activities, location, heart rate and related<br>metrics, calories burned and other health or<br>neuropal data | のパスワードを含れた場合 | 14256N#                 | -1         | 3.40 in        | 29-01                  |
|                                                |                                                                    | Do you agree to share information from your<br>Barmin Connect account with TATTA? You can ont                         | D7           | 42                      | ోం         | 20.81 sm       | 41:31                  |
|                                                |                                                                    | out and disconnect from TATTA at any time in your<br>Garmin Connect settings.                                         |              |                         | ġ.         | 6 28           | dannin dannar<br>34'42 |
|                                                |                                                                    | TATTA Privacy Palicy                                                                                                  | c            | Seiko Epson Corp. 2016. | - 1        | 0.20 m         | 0.000                  |
|                                                |                                                                    | Sign In                                                                                                    |              |                         | ħ.         | 7.63 im        | 38:46                  |
|                                                |                                                                    | Emai                                                                                                    |              |                         | ¢.         | 7,000,01)      | Garrie Consult         |
| 600 (652/14)                                   |                                                                    |                                                                                                    |              |                         | -1         | 7.03 km        | 31.4                   |
| XP-1 X8                                        | (10) (10)                                                          | Sign in 📴 Rementar Me                                                                                                 | < >          | e ×                     | ×***       |                | (~) (0)                |
| 画面右上のメニ<br>「各種設定」た                             | ニューバーをタップ。<br>NG「Garmin                                            | 「Garmin Connect」、「NeoRun」<br>てください                                                                                    | で利用中のアカウン    | トで、ログインし                | ログイ<br>連携後 | ンすると逃<br>の走行記録 | L携が完了。<br>就が自動でTATTAIこ |

画面右上のメニューバーをタップ。 「各種設定」から「Garmin てください \_\_\_ いっ Garmin Connect」、「NeoRun」の「連携 する」を選択

#### 「TATTA以外のランニングアプリ」との連携方法

すでにTATTA以外のランニングアブリをご利用中の方も、ご利用中のランニングアブリをTATTAと連携することでTATTA以 外のランニングアブリで計測を行いつつ、TATTAの大会練習ランキング、イベントのランキングにご参加頂くことが可能で

取り込まれます

※ただし、連携される内容は「開始日時」「終了日時」「時間」「距離」「ペース」「カロリー」のデータのみとなり、 「累積標高」や「ラップ」「地図情報」等は連携されません。 ※iPhoneの場合は「トルレスケア」アプリと連携できるランニングアプリ、Androidの場合は「GoogleFit」アプリと連携でき るランニングアプリのみTATTAと連携できます。

#### iPhoneの場合

ご利用いただいているTATTA以外のランニングアプリの設定画面からiPhoneにデフォルトでインストールされている「ヘルスケア」アプリと連携す る確定を行います。
 ※他センニングアプリを「ヘルスケア」アプリと連携させる方法はアプリごとに異なります。
 設定方法のが用にごきましてはランニングアプリを解解している会社にお問い合わせください。

- TATTAの各種設定メニューで「HealthKit」の「連携する」を選択。
- あとはご利用いただいている他社ランニングアプリを使用して走るだけ!
   ※連携されるまでにお時間を要する場合がございます。

#### Androidの場合

ご利用いただいているTATTA以外のランニングアプリの設定画面からAndroidにデフォルトでインストールされている「GoogleFit」アプリと連携す る認定を行います。
 ※他たつンニングアプリを「GoogleFit」アプリと連携させる方法はアプリごとに異なります。 設定方法の評価にごきましてはランニングアプリを撮影している会社にお問い合わせください。

- 2. TATTAの各種設定メニューで「GoogleFit」の「連携する」を選択。
- あとはご利用いただいている他社ランニングアプリを使用して走るだけ!
   ※連携されるまでにお時間を要する場合がございます。

# 3.TATTA でイベント参加

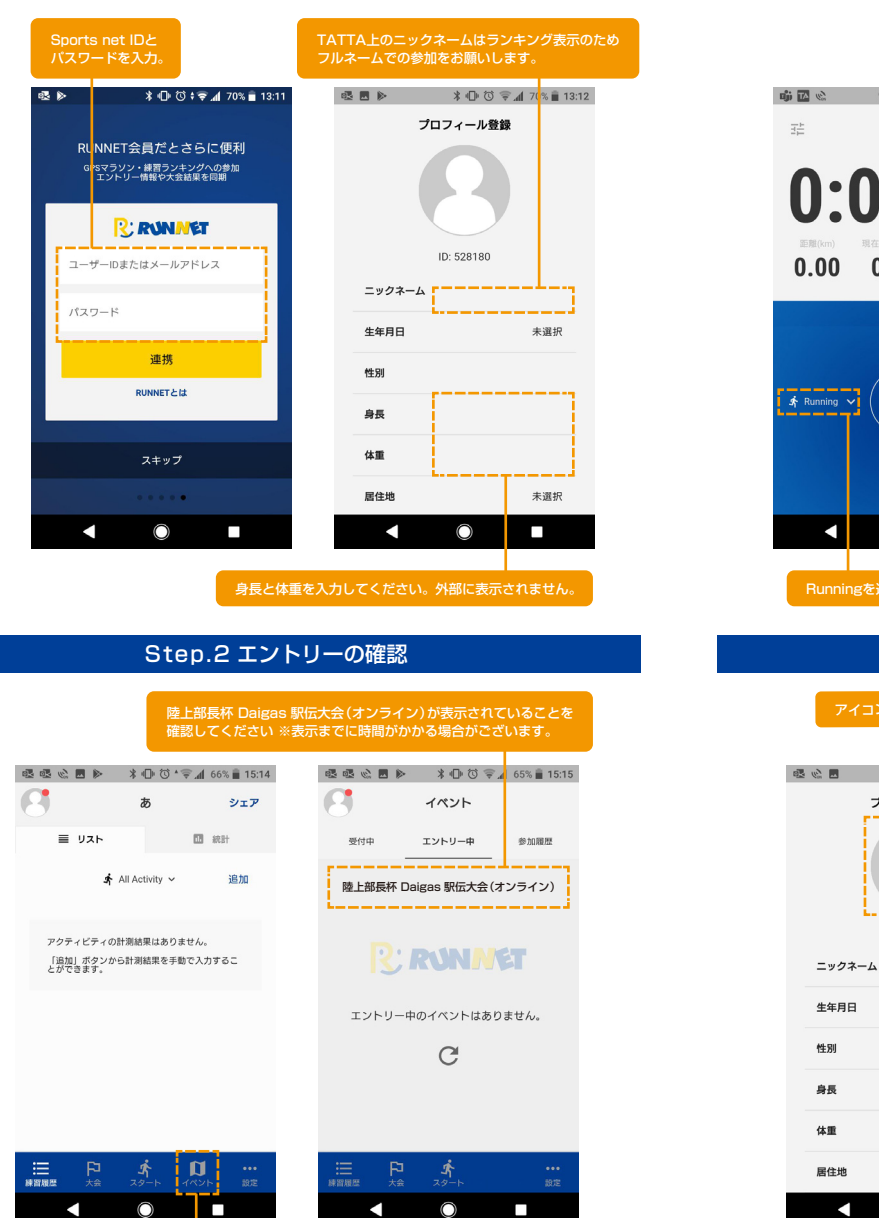

## Step.4 計測方法

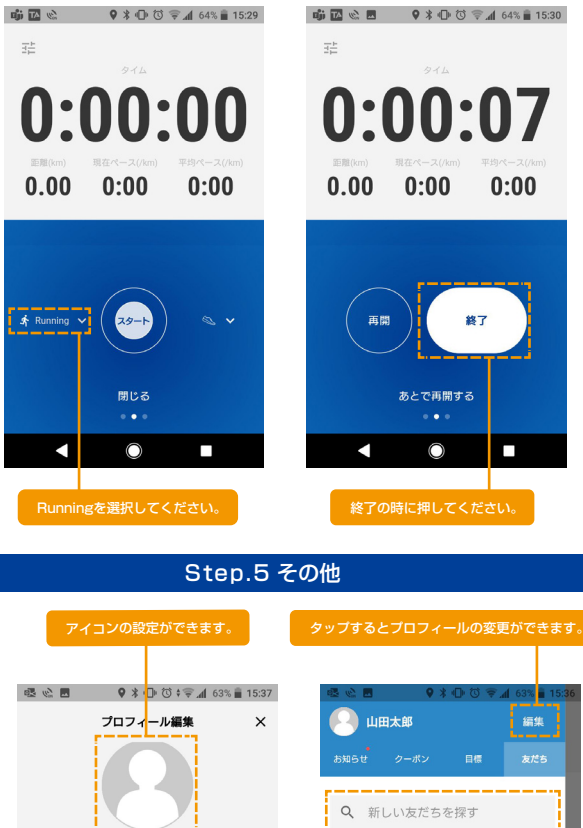

友だちやタ<mark>い</mark>り合いを探してフォローしましょ う!

したことは相手には通知されません。

 $\bigcirc$ 

ID: 528235

山田太郎

170 cm

**65** kg

未選択

1980年1月1日

# $\bigcirc$

Step.3 設定

Step.1 Sports net IDとの連携

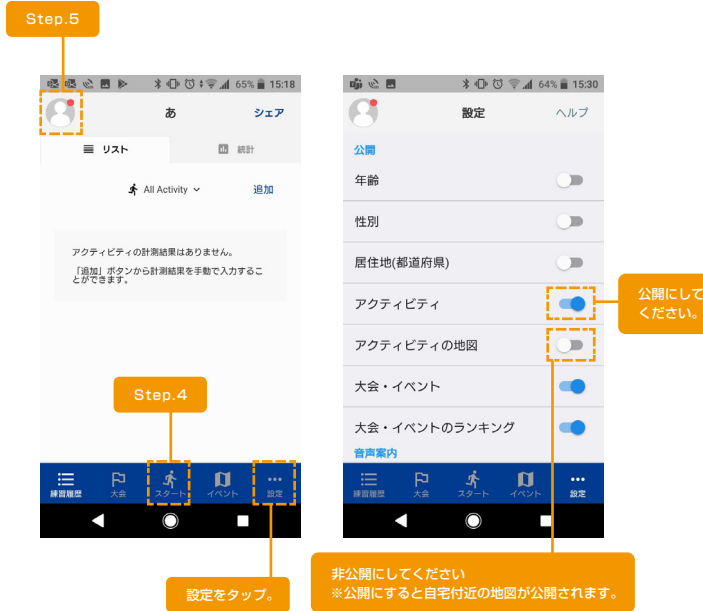